#### 4. Monitoring Specific PSSNMPv4 cards

Double click the selected SNMP device from the device list (refer to Figure 3-2) to open the web page as shown in Figure 4-1.

|                                   |                                | Status                 | Logout Administra |
|-----------------------------------|--------------------------------|------------------------|-------------------|
| Information                       | IIDS information               |                        |                   |
| Status                            | LIPS mode: Line Mode           | LIPS temp              | 2170              |
| Basic information                 | Auto reboot: true              | Converter mode:        | alse              |
| UPS setting                       | ECO Mode: false                | Bypass when UPS is off | alse              |
| Parameters setting                | Bypass not allowed: true       | Fault type:            |                   |
| Control                           | UPS warning:                   |                        |                   |
| Real-time control                 |                                | I                      |                   |
| System configuration              | Input information              |                        |                   |
| VVeb<br>F-mail                    | Input voltage: 221.9 V         | Input frequency;       | 49.9 Hz           |
| SMS                               |                                |                        |                   |
| Wake on LAN                       | Output information             |                        |                   |
| Event action                      | Output voltage: 229.5 V        | Output frequency:      | 19 9 Hz           |
| Scheduled                         | Output current: 0.2 A          | L and level:           | 1 %               |
| System time<br>SNMP configuration |                                |                        |                   |
|                                   | Battery information            |                        |                   |
| Event log                         | Batten/unitage: 41.0.V         | Batten/ canacity:      | 91 %              |
| Data log                          | Remaining backup time: 999 Min | Duttery cupuerty.      |                   |
| Help                              |                                | I                      | ]                 |
| Serial Port Debug                 | END information                |                        |                   |
|                                   | EMD temp : 24 3 C              | Humidity               | 59.8 %            |
|                                   | EWD temp.: 24.3 G              | Humany.                | 55.0 70           |

Figure 4-1

Please see SNMP Web Manager User Manual for further details and configurations.

**Monitoring multiple PSSNMPv4 cards.** To simultaneously monitor and manage multiple SNMP cards, please download PowerShield SNMP Multi View software from: <a href="http://www.powershield.com.au/download-2/">www.powershield.com.au/download-2/</a>

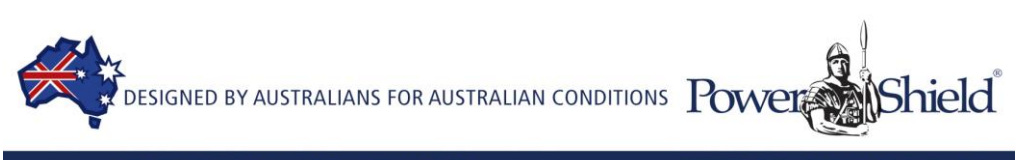

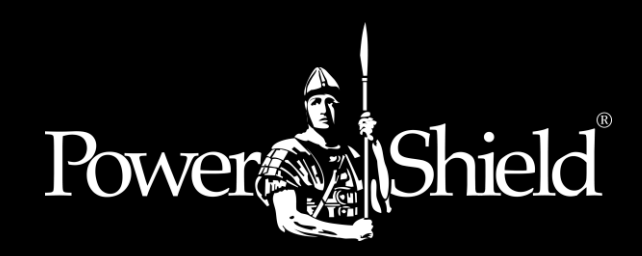

# **PSSNMPv4** Quick Guide

#### 1. Overview

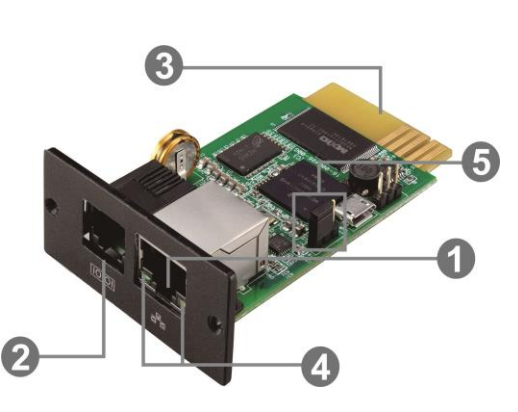

1) Ethernet port (10/100Base-T)

- **2)** Sensor port/data transmission port
- **3)** Gold plated edge connector connects to UPS slot.
- 4) Ethernet port status LEDs
- **5)** Jumper Pins to reset/restore to default Password and IP settings

PSSNMPv4 card Ethernet port status LEDs:

| 100M LED (Green)               | On  | Port is operating at 100Mbit/s       |  |  |
|--------------------------------|-----|--------------------------------------|--|--|
|                                | Off | Current web bandwidth is 10Mbit/s    |  |  |
| Link status LED (Yellow) Flash |     | Link Active                          |  |  |
|                                | Off | Card is not connected to the network |  |  |

The SNMP card is supplied with server assigned DHCP address settings. The user can choose to apply a static IP address or server assigned IP address via the web server of the SNMP card, SSH Client, or SNMP Web Manager.

**Note:** As a final option, users can reset/restore the IP settings and Password.

#### To reset and restore the default static IP address and Password:

Please use the following Table for the Jumper Pins to activate default settings.

| Pin #         | Status | Description                                    |  |
|---------------|--------|------------------------------------------------|--|
| Pin 1 & Pin 2 | Closed | Normal operation                               |  |
| Pin 2 & Pin 3 | Closed | After re-connecting utility, the IP address of |  |
|               |        | SNMP web card and password will restore to     |  |
|               |        | default setting.                               |  |
|               |        | Default static IP address: (192.168.102.230)   |  |
|               |        | Default password: 12345678                     |  |

# NOTE: The reset & restore process should only be used as a rollback and recovery option to reset the card to the factory default settings.

After the Password and IP setting have been reset/restored to default, be sure to change the jumper setting back to connect Pin 1 and Pin 2 for normal operation.

## 2. Installation and Connection

Follow the procedure below to install and connect the SNMP card:

- **Step 1:** Remove the cover of the intelligent slot on the back panel of the UPS and retain the screws.
- **Step 2:** Slide the card into the open slot and secure with screws from step 1. (see Figure 2-1)

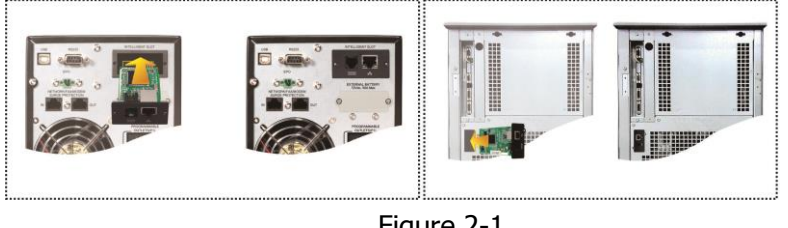

Figure 2-1

**Step 3:** Plug the Ethernet cable into the Ethernet port (RJ-45) on the SNMP card.

**Step 4:** Sensor port. Connect a second cable to the sensor port on the SNMP card and the other end to the optional environmental monitoring device.

## 3. Configuration

- a) Please download and install SNMP Web Manager from www.powershield.com.au/download-2/
- b) The Installer will create a shortcut on your desktop. Double Click on icon:

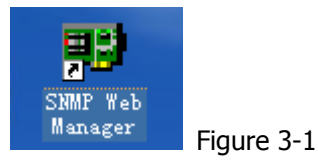

c) Press Scan IP address to search all SNMP devices in the LAN. If DHCP service is not available, the SNMP web manager defaults to static IP address 192.168.102.230, default subnet mask 255.255.255.0, and default gateway 192.168.102.1. Users can modify IP address or apply DHCP mode through web server of the SNMP card, SSH Client or SNMP Web Manager. See SNMP Web Manager User Manual, 4.3 Settings IP.

| SNMP Web Manager<br>System Settings Language Help | MIC address             |                |                               |                         |                |                     |  |
|---------------------------------------------------|-------------------------|----------------|-------------------------------|-------------------------|----------------|---------------------|--|
| 192 168 107 79                                    | 00-00-5E-00-10-23       | Basic Info     | IP settings                   | Online upgrade          | System manager | Static trap address |  |
| SNMP status: 1                                    | SNMP reset enable Reset | IP ad          | dress 192.16<br>dress 00-00-9 | 8.107.79<br>5E-00-10-23 |                |                     |  |
| 192.168.107                                       | Scan<br>Add<br>Del      | - Output windo | W<br>92.168.107.79            | Online successfull      | у.             |                     |  |

Figure 3-2

d) Users can modify the IP settings, online upgrade, password management, and static trap address setting in SNMP Web Manager interface. The password is required for any modifications. The default password is 12345678.